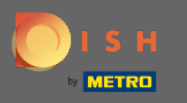

Ouvrez l'application du terminal de commande DISH. Vous serez automatiquement dirigé vers les commandes ouvertes. Appuyez maintenant sur l'icône du menu déroulant pour ouvrir les catégories.

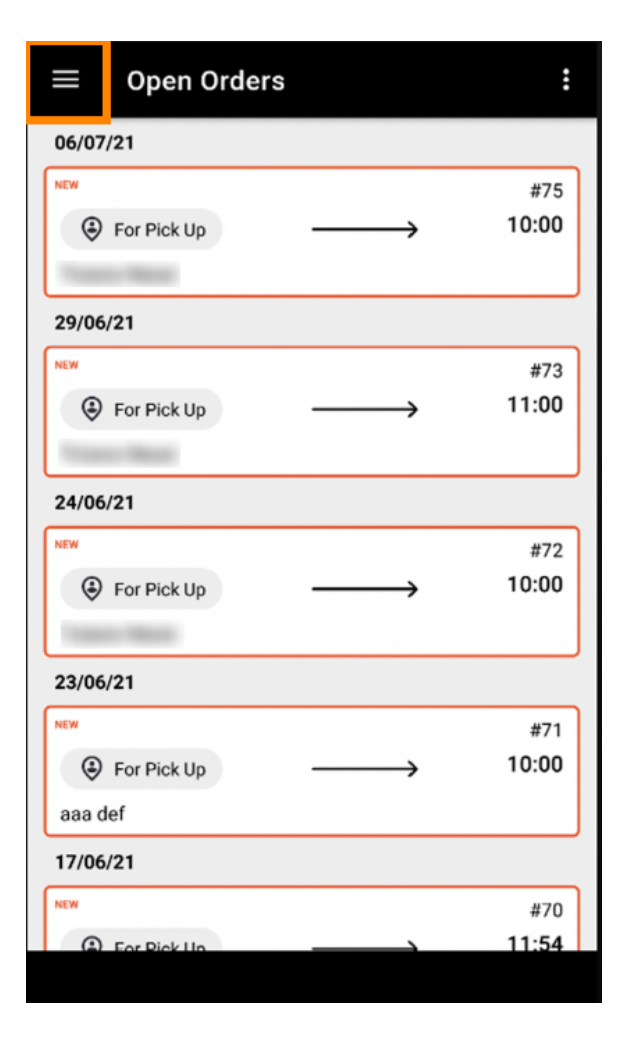

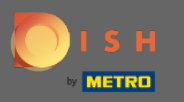

## Choisissez la catégorie horaires d'ouverture en cliquant.

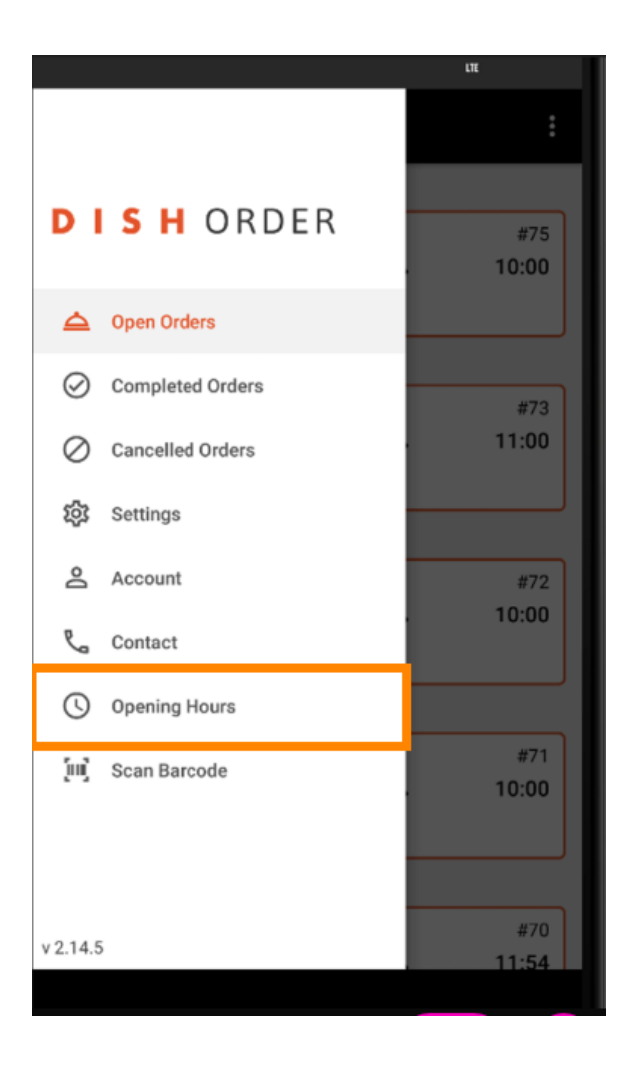

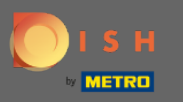

 Ici, vous pouvez sélectionner si vous souhaitez accepter les commandes de livraison et/ou de ramassage.

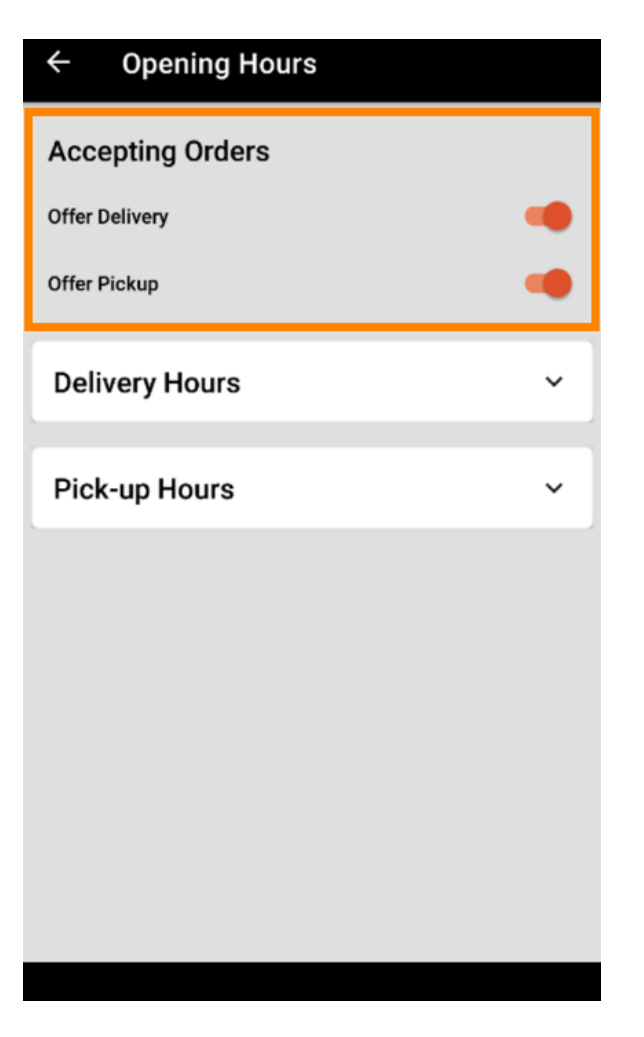

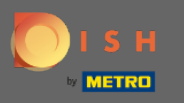

Avec un onglet sur les heures de livraison/retrait, vous pouvez voir vos heures d'ouverture actuelles.

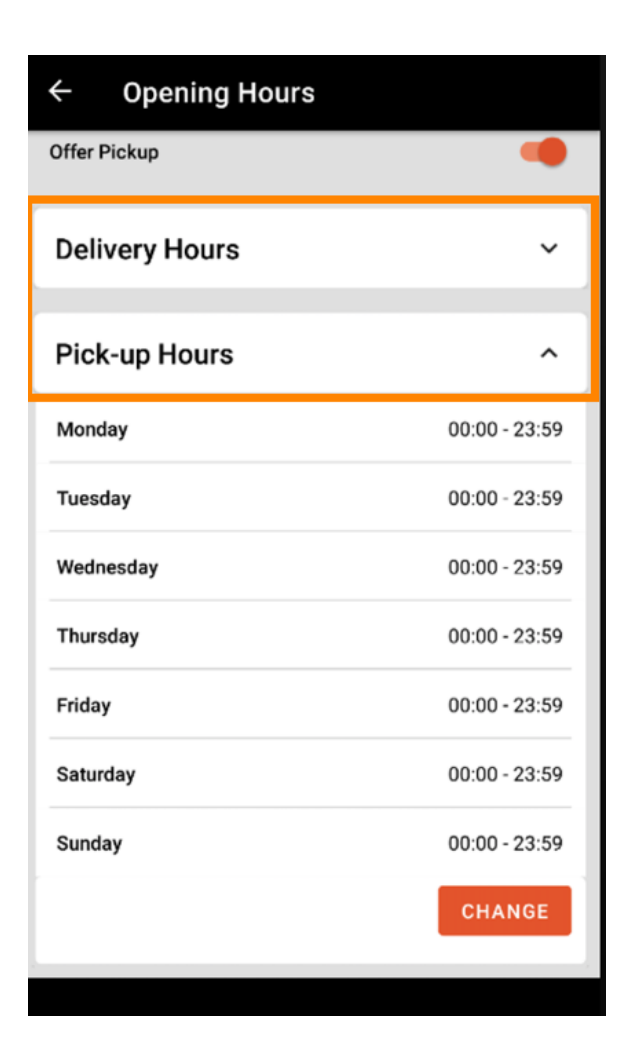

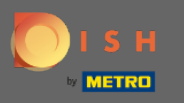

## Sélectionnez modifier pour ouvrir le menu permettant de modifier vos heures d'ouverture.

| ← Opening Hours |               |
|-----------------|---------------|
| Offer Pickup    |               |
| Delivery Hours  | ~             |
| Pick-up Hours   | ^             |
| Monday          | 00:00 - 23:59 |
| Tuesday         | 00:00 - 23:59 |
| Wednesday       | 00:00 - 23:59 |
| Thursday        | 00:00 - 23:59 |
| Friday          | 00:00 - 23:59 |
| Saturday        | 00:00 - 23:59 |
| Sunday          | 00:00 - 23:59 |
|                 | CHANGE        |
|                 | 5             |

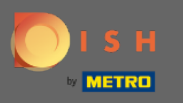

Ici, vous pouvez choisir les mêmes options d'heures que dans votre panneau d'administration. Vous pouvez choisir d'être ouvert 24h/24, 7j/7, tous les jours ou flexible. A noter : 24/7 signifie que votre établissement est ouvert tous les jours sans exception.

| ← Pick-up Hours                                                                                                |              |          |
|----------------------------------------------------------------------------------------------------|--------------|----------|
| Pick-up Days                                                                                                   |              |          |
| 24/7                                                                                                    | DAILY        | FLEXIBLE |
| Pick-up Hours<br>Customers can place pick-up orders in your restaurant<br>every day from 12:00 am to 11:59 pm. |              |          |
| s                                                                                                    | Save changes | ✓        |

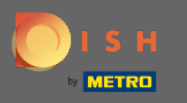

En cliquant quotidiennement, vous pouvez définir les mêmes heures d'ouverture pour certains jours.
Onglet sur le jour pour sélectionner (orange) ou désélectionner (blanc) les jours.

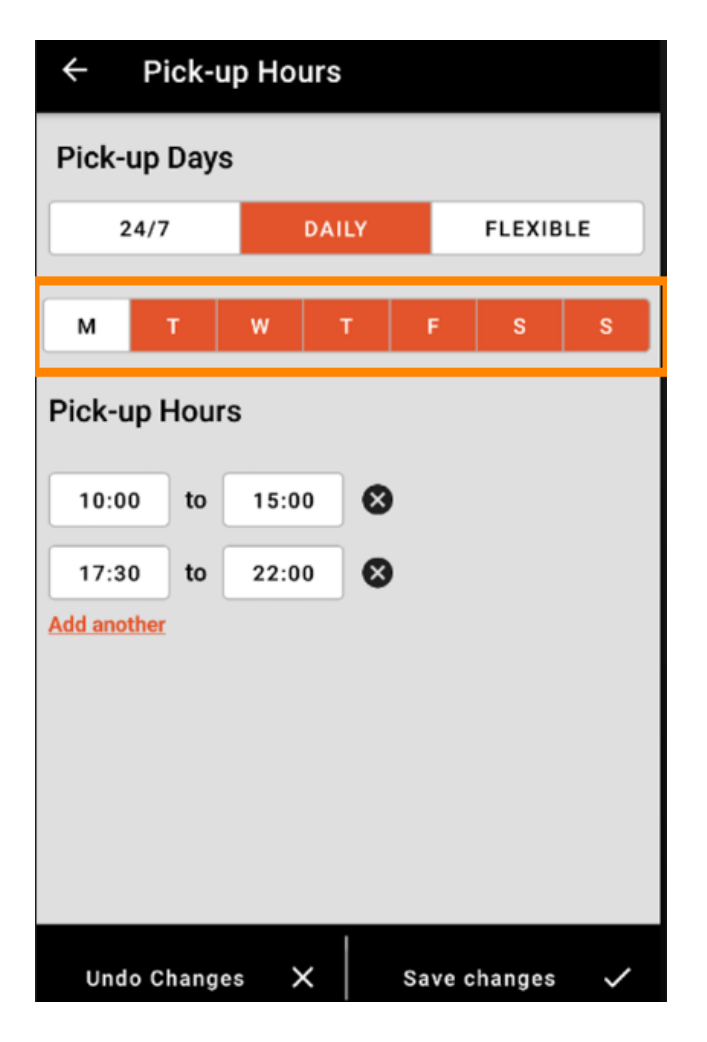

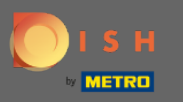

Pour régler l'heure d'ouverture, cliquez sur le champ de l'heure .

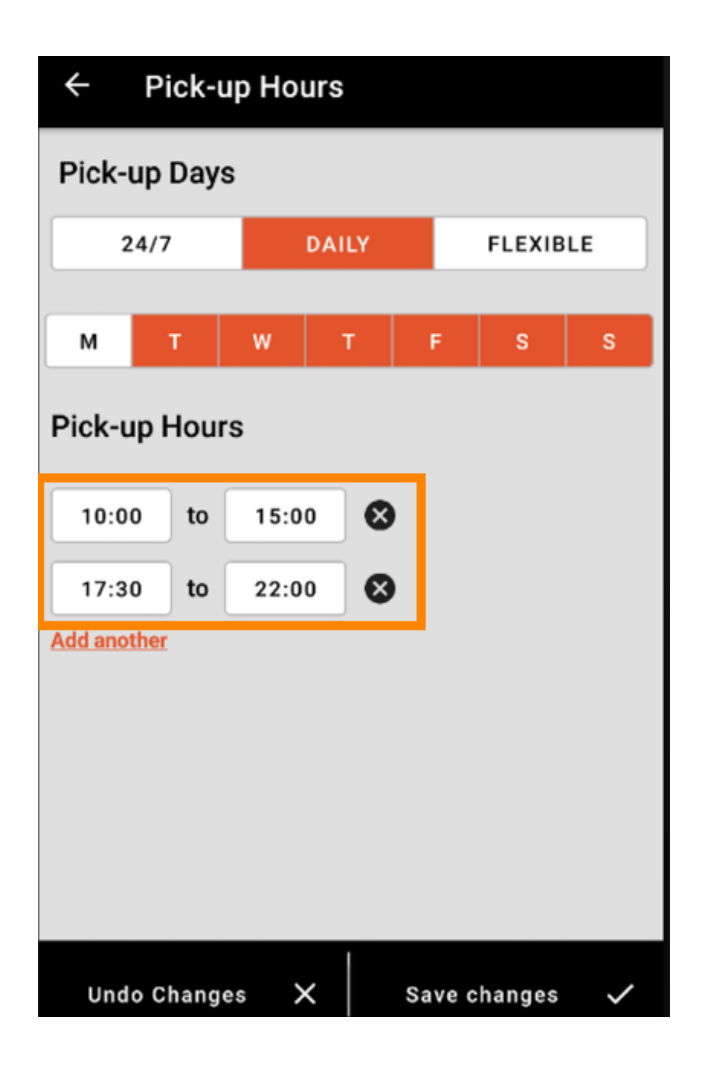

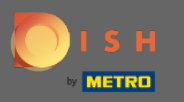

Sélectionnez l'heure et les minutes que vous souhaitez saisir et validez en cliquant sur ok .

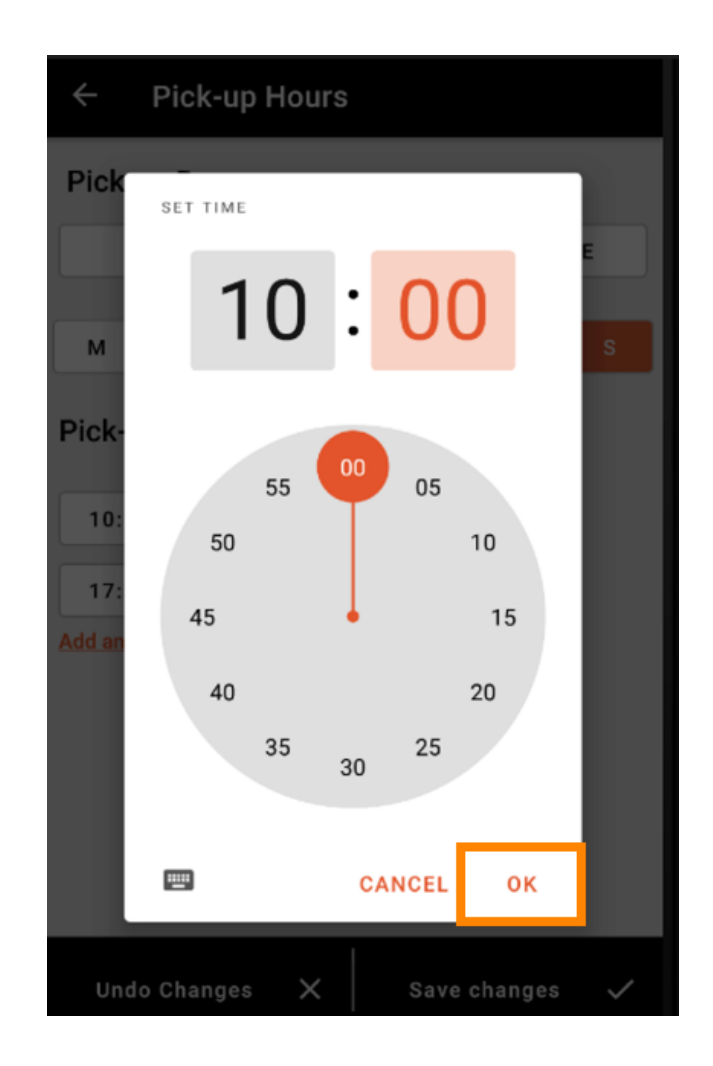

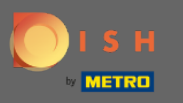

Cliquez sur ajouter un autre pour ajouter une heure d'ouverture supplémentaire.

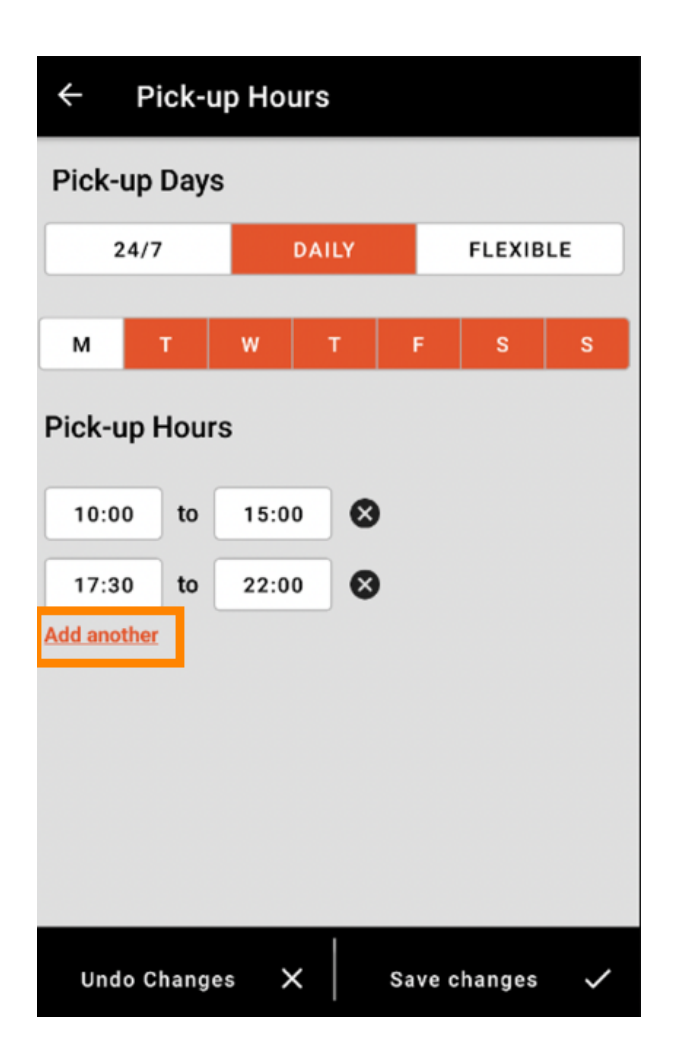

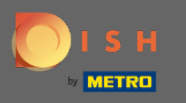

En cliquant sur le bouton croix à côté de l'heure d'ouverture, vous pouvez supprimer les heures d'ouverture correspondantes.

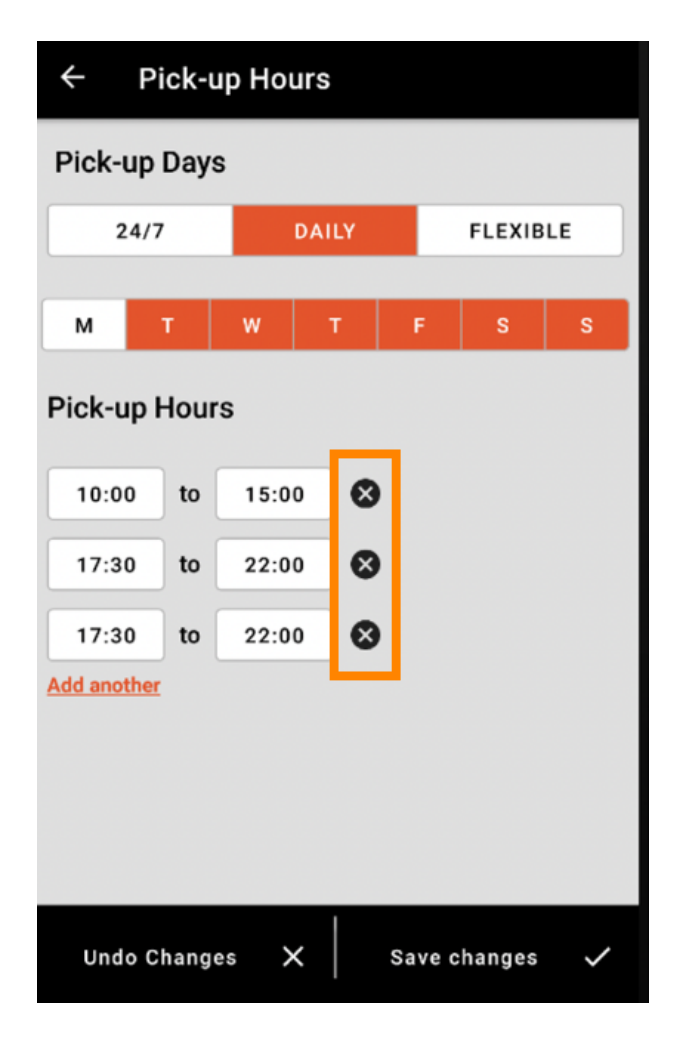

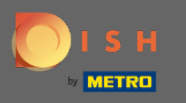

En sélectionnant flexible, vous pouvez activer/désactiver les jours en cliquant sur le bouton switch. Note : lci vous pouvez modifier et ajouter plus de fois par jour comme dans les étapes précédentes en cliquant sur la fenêtre horaire ou en cliquant sur en ajouter une autre.

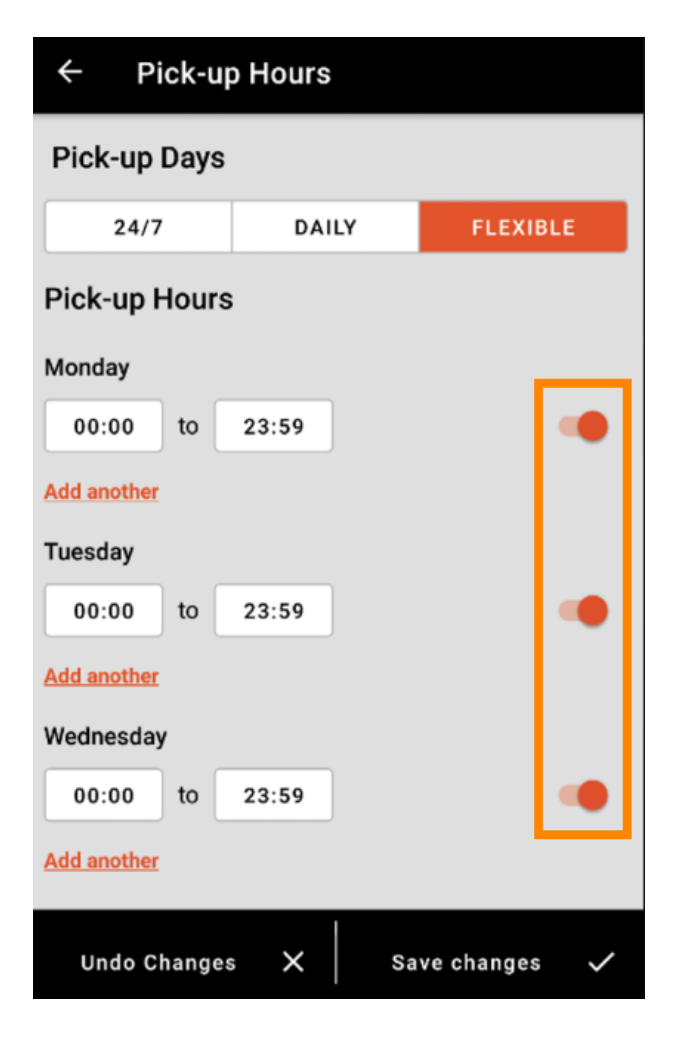

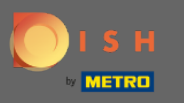

Pour sécuriser vos ajustements de vos horaires d'ouverture, pensez à cliquer sur enregistrer les modifications .

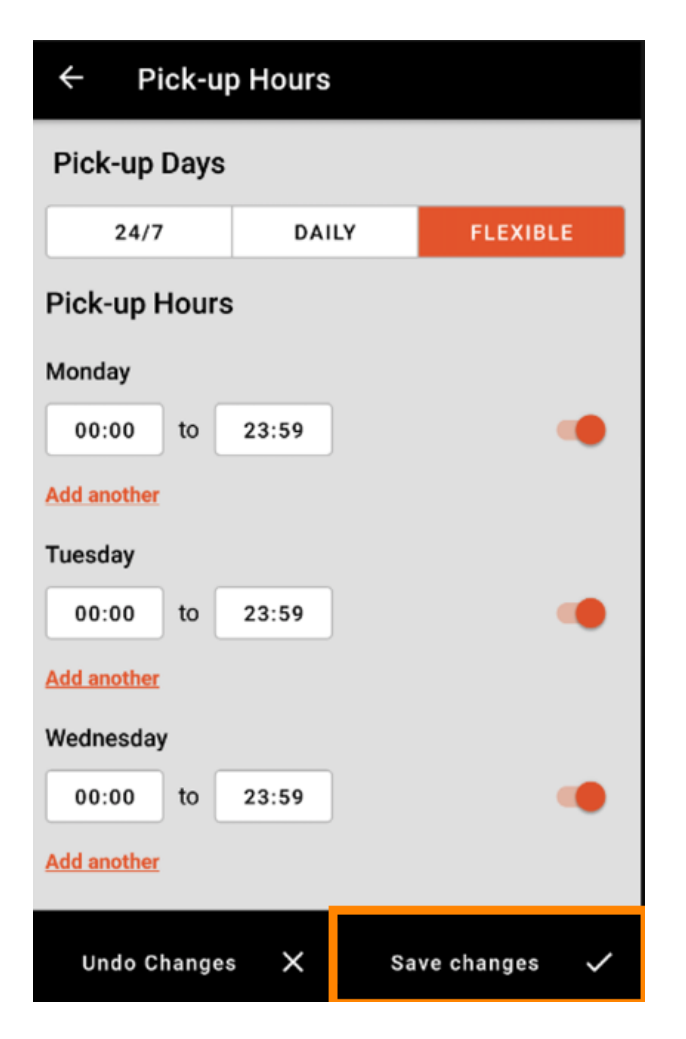

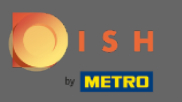

Appuyez sur oui pour confirmer vos modifications.

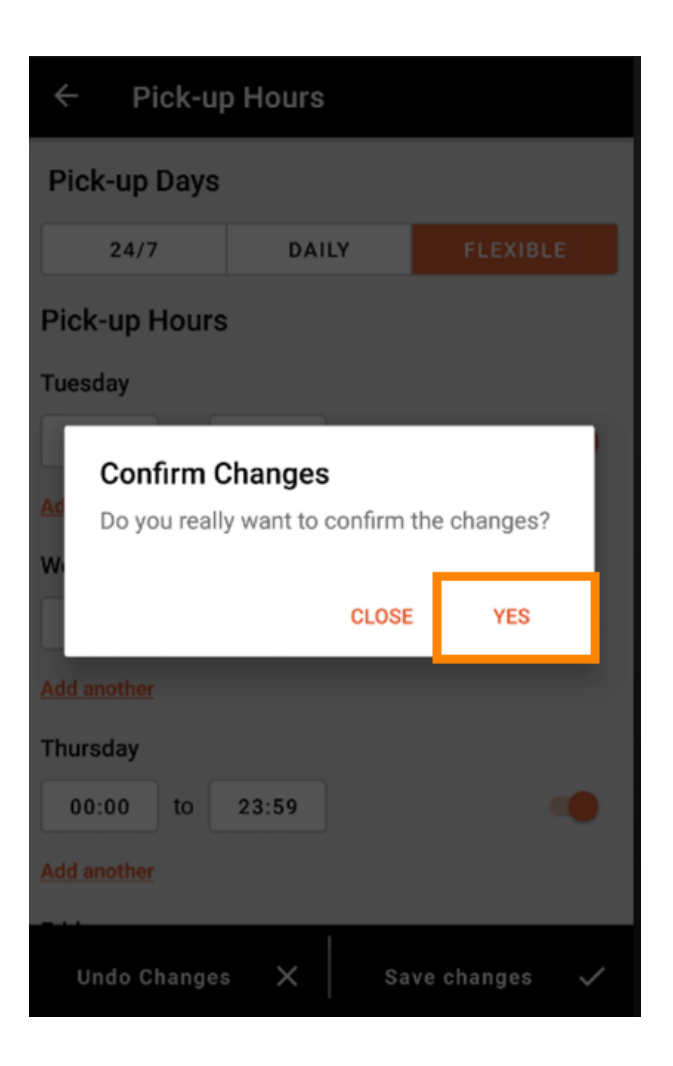

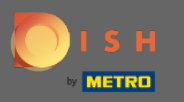

(i) Vous verrez alors la notification des heures de livraison/ramassage mises à jour avec succès .

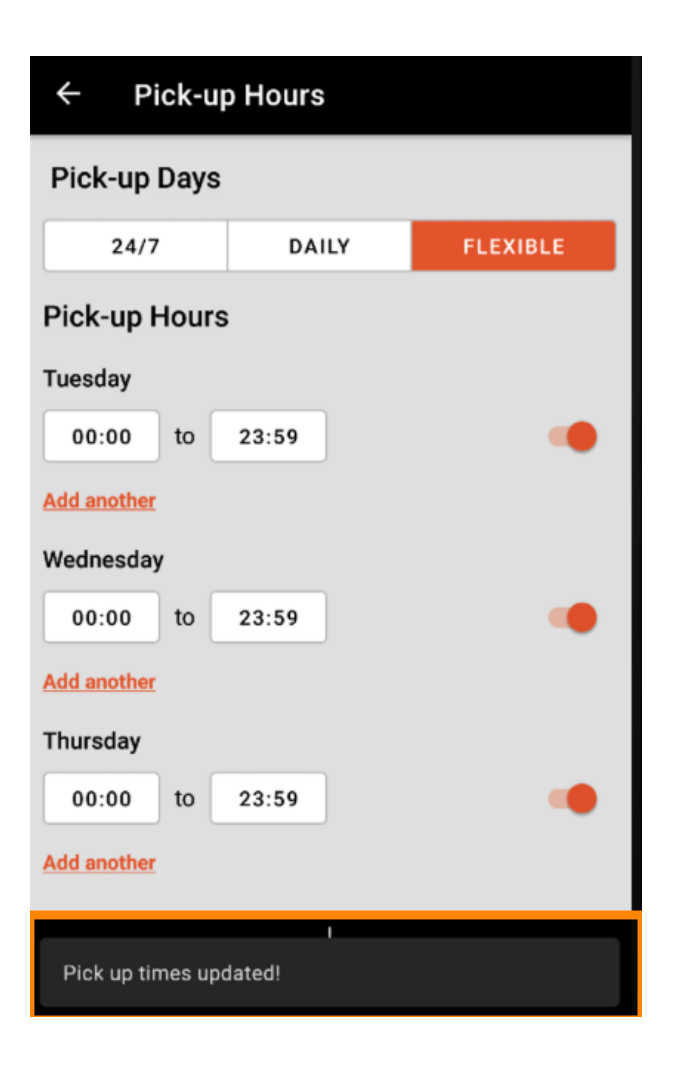

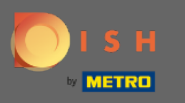

Pour revenir à l'aperçu de vos horaires d'ouverture, il vous suffit de cliquer sur la flèche . C'est ça. Vous avez terminé.

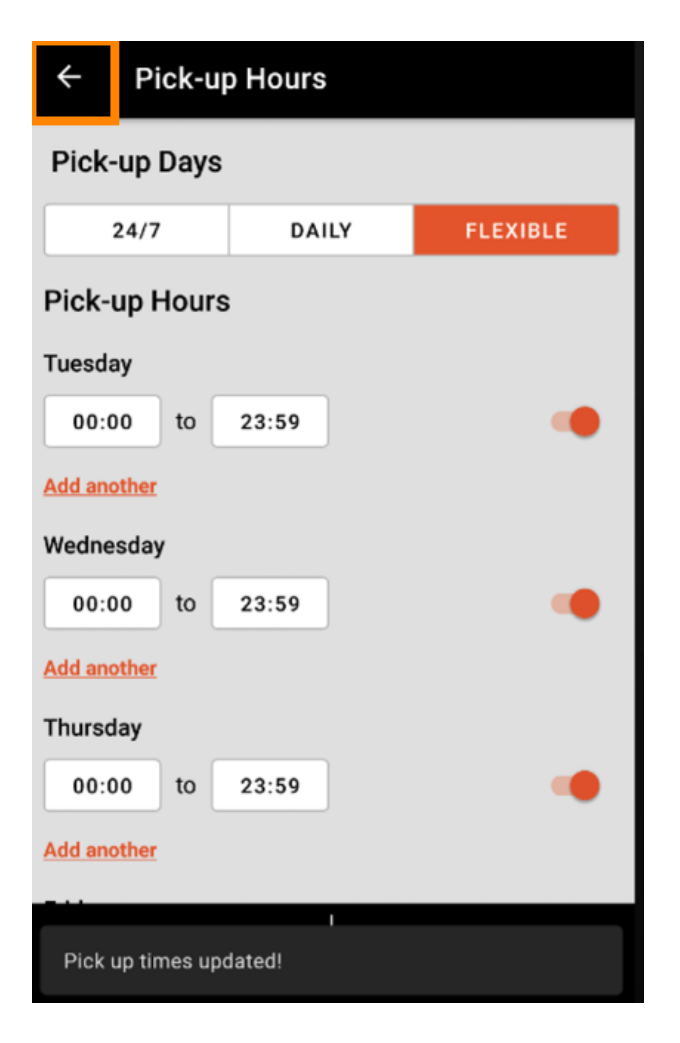